# ャルフィジカルアセスメン 使い方の説明

## 【目的】

近年、薬剤師が病棟、調剤薬局、在宅および介護施設において医薬品の適正使用および医療安全 の確保のためにフィジカルアセスメント(PA)を行っているケースが見られるようになってきまし た。現在、薬学生や薬剤師の先生方は大学での臨床実習または生涯教育研修会などをとおしてPAを 学んでいますが、学ぶ機会は非常に少なく学習教材に関しても書籍物が中心であり、未だ不十分な 状況にあると思います。そこで情報通信技術を活用し、実際にイラストで作成された患者様の顔の 表情や顔・首・手足などの身体学的所見を見ながら、脈拍の確認や様々な質問を行い、必要に応じ て心音・肺音・腸音の聴取や医療機器(体温計、血圧計、パルスオキシメーター、携帯型心電図計 (心電図計)、自己血糖測定器など)を使用して患者の状態を把握できるバーチャル体験型のPA学

習教材を作成しました。 ここで使用するシナリオは、病棟、 調剤薬局、在宅およびドラッグ ストアを想定した薬剤師が遭遇する と考えられるものであり、薬効の評 (スライド形式) 価や副作用の早期発見が体験できる これまでにない学習教材になってい 基礎学習 📕 ます。

これらのコンテンツは、基礎学習 (スライド形式)、基礎学習(動画 形式)および症例学習の3つから構成 されています(図1)。

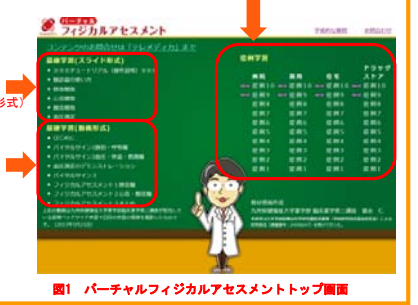

# 【基礎学習の使い方】

基礎学習(スライド形式)は「聴診器の使い方」 (図2)、「肺音聴取」(図3)、「心音聴取」 (図4) 、 「腸音聴取」(図5)、「血圧測定」 (図6)からなります。基礎学習ではスライド 形式による解説と正常または知っておきたい 異常な心音・肺音・腸音の聴診が可能になって います。なお、音源はすべて合成音です。

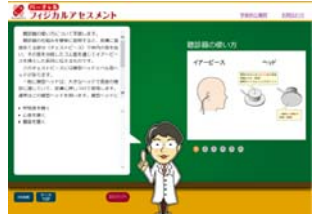

聴診音の確認を行う場合は、聴診器チェスト ピースのカーソルをドラッグして聴診したい ポイントに移動します。正しい聴診ポイント に移動ができると点線が出てきて、そのポイントでの音の確認を行うことができます。聴診部位、音の種類や特徴の解説については、 基礎学習でしっかりと学習するようにしてく

-BORDOFTA, AMONG FERRA CELEVE, BACKUSHERUST BACOMENG FERRATI, BENGT

#器の使い方」 画面 る 際に職論音を確認する方法

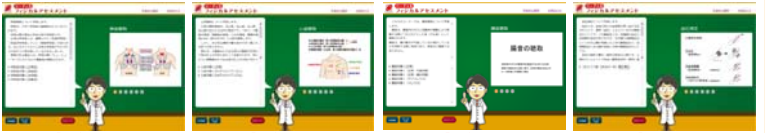

ださい。

「肺音聴取」画面 「心音聴取」 画面 図5 「腸音聴取」画面 「血圧測定」画面 なお、ここで聴取できる「肺音」は正常音、笛様音、水泡音、捻髪音です。すべての肺音は、気 管領域、上肺野領域、下肺野領域によって音の聞こえ方が異なっています。「心音」は、正常音、 S3ギャロップリズム、S4ギャロップリズムです。心音は、大動脈弁領域、肺動脈弁領域、三尖弁領 域、僧房弁領域によって音の聞こえ方が異なっています。「腸音」は、正常、正常(亢進)、正常 (減少)、サブイレウス、イレウスの状態での音が確認できます。

基礎学習(動画形式)は「はじめに」(図7)、「バイタルサイン1脈拍・呼吸編(17分12秒)」 「バイタルサイン2血圧編(28分5秒)」、「血圧測定のデモンストレーション(13分4 秒)」(図9)、「バイタルサイン3体温・意識編(16分36秒)」、「フィジカルアセスメント1肺 音編(29分19秒)」「フィジカルアセスメント2心音・腸音編(28分21秒)」、「フィジカルアセ スメント3まとめ(25分8秒)」からなっています。なお、これらの動画は九州保健福祉大学薬学部 臨床薬学第二講座が担当している前期ベッドサイド実習4日目の実習の模様を撮影したものです (2013年5月21日)。また、実習では京都科学の"フィジコ®"を使用しています。

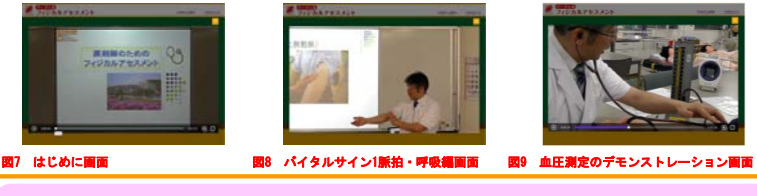

t情報作成・学術的な問い合わせ】九州保健福祉大学薬学部 臨床薬学第二講座 -8508 宮崎県延岡市吉野町1714-1 TEL:0982-23-5538, FAX:0982-23-5539 I:j-tokunaga@phoenix.ac.jp 引い合わせ】株式会社テレメディカ -0032 川崎市幸区新川崎7-7 かわさき新産業創造センター Tel&Fax:044 I:fujiki@telemedica.jp mail

Tel & Fax : 044-599-9488

「パーチャルフィジカルアセスメント」は2014年7月20日(日)に公開(無料です)。共同研究募集 検索は「パーチャルフィジカルアセスメント」でクリック!http://telem adica sakura na

# 【症例学習の使い方】

### 1. シナリオ体験

図1に示したように、ここでは病棟、調剤薬局、在宅およびドラッグストアを想定したシナリオ でのアセスメントが体験できます。随時アップされたシナリオには"NEW"がついています。シナ リオによっては、処方された医薬品を服用することにより正常に戻る場合もあれば、副作用が発現 する場合もあります。シナリオはA、B、Cステップの順で進行し、最後にFステップを設けています。 基本的にAステップでは、患者の現病歴や処方せんなどの情報が与えられ、アセスメントができる。 ようになっています。Bステップでは、医薬品の使用による病状の継続、改善または副作用の発現 の状態がアセスメントできるようになっています。Cステップでは、Bステップで起こった副作用の 経過などがアセスメントできるようになっています。Fステップでは、A、B、C各ステップの解説を 読むことができます(図10)

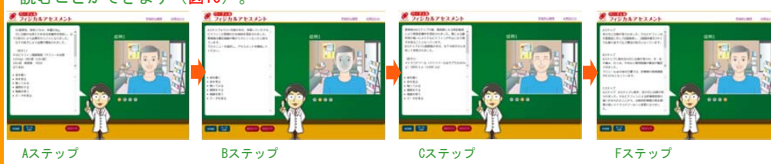

図10 ステップの流れ

### 2. アセスメント項目

アセスメント項目として「音を聴く」「体を見る」「触ってみる」「質問をする」「機器を使 う」「データを見る」を設定しています(図11)。「音を聴く」 では、正常音または各種異常音 の選択ができます(図12)。またMEMO機能も利用することができます。「学習結果表示」では、解 答との比較(間違いの場合は赤文字となる)や自分がメモした内容および解説の閲覧もできます。

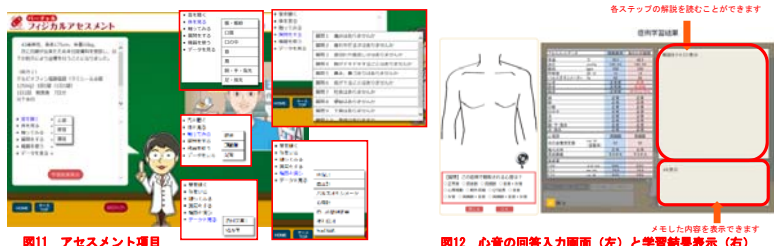

國11 アセスメント項目 「音を聴く」での心音、肺音および腸音は下記のポイントで聴診ができます なお. (図13)。

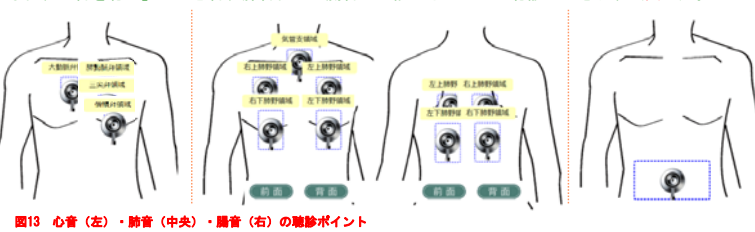

#### また、ここでの「音を聴く」は肺音(正常15, 18rr、徐呼吸12, 9rr、頻呼吸21, 24, 30rr、 鳴音15, 24rr、いびき音15rr、水泡音9, 15, 18, 24rr、捻髪音15, 24rr、チェーンストークス)、 心音(正常60, 84bpm、洞徐脈48, 30bpm、洞頻脈108, 120, 150bpm、期外収縮60, 84, 108bpm、心 房細動84, 108bpm、Ⅲ音60, 84, 108, 120bpm、Ⅳ音60, 84bpm、Ⅲ音+Ⅳ音108bpm、QT延長48ppm)、 腸音(正常4cpm、減少1cpm、亢進、サブイレウス、イレウス)およびコロトコフ音(第1相, 第2相, 第3相, 第4相, 連続第1~4相コロトコフ音)の様々な種類の音の確認ができるようになっています。 「体を見る」では、眼・眼瞼、口唇、口の中、首、肩、腕・手・指先、足・指先がイラストで確認 できます(図14)。「脈を触ってみる」では、橈骨動脈、頸動脈、足背動脈の脈拍の確認ができま す(図15)。「質問をする」では、痛み、疲れ、だるさ、息切れ、息苦しさ、動悸、鼻水、鼻づま り、痰、吐気、便秘、下痢、食欲、体重変化、かゆみ、めまい、尿の色、おしっこの出、お腹の張 り、ガス、力が入らない、振え、しびれ、赤い斑点、のどの渇き、耳鳴りについて「~はありませ んか」といった形式で質問を行うことができます(図16)。また「機器を使う」では、体温計、血 圧計、パルスオキシメーター、携帯型心電図計、自己血糖測定器、瞳孔反射、(尿試験紙)を用い て得られた値の表示が可能です(図17)。さらに「データを見る」は、臨床検査値や処方せん情報 の確認ができます(図18)。なお、病院、調剤薬局、在宅、ドラッグストアでの薬剤師としての対 応が容易にわかるように背景を4シーン用意しました(図19)

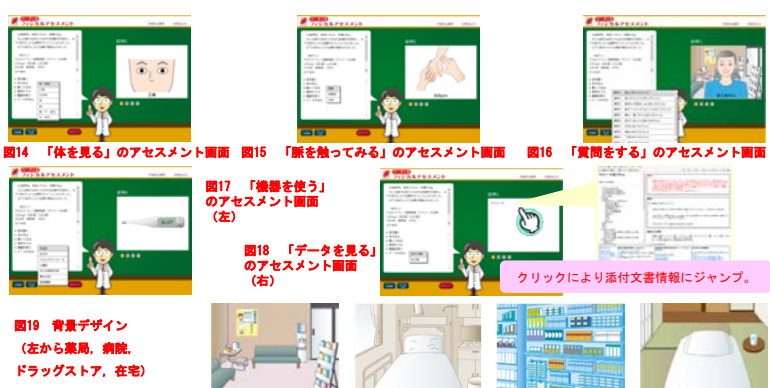